# Data Standard System Administration Rev. 10/7/2024

## **Ownership and History**

Standard prepared by: Josh Whitlow

Data steward(s) Josh Whitlow, (502) 564-5279, ext. 4450

**Office(s)** Office of Finance and Operations

**Revision history** October 7, 2024 Updated for Section E – Calendar Information to include information on Student Minutes

July 1, 2024 Updated for New Look Kindergarten Funding (2024-25 & 2025-26)

July 3, 2023 Added link to Summer Calendar Setup Updated Section F – Grade Levels to include information on Exclude from enrollment

October 29, 2021 Linked Non-Traditional Instruction (NTI) Data Standard in Section A

October 1, 2021 Added information on new "Primary Program Offered" indicator in Section B Added CEP Provision in Section B

August 4, 2021 Updated Attendance codes and full day Kindergarten funding

Rev. 10/7/2024

# Contents

| Ownership and History                                         | 1  |
|---------------------------------------------------------------|----|
| Overview                                                      | 3  |
| Section A – District Information                              | 4  |
| Section B – Non-Traditional Instruction (NTI) Data Collection | 5  |
| Section C – School Information                                | 6  |
| Section D – Attendance Code Setup                             | 8  |
| Section E – Calendar Information                              | 9  |
| Section F – Grade Level Setup                                 | 10 |
| Section G – Schedule Structure Setup                          | 11 |
| Section H – Term Setup                                        | 11 |
| Section I – Period Setup                                      | 12 |
| Section J – School Months Setup                               | 13 |
| Section K – Day Setup                                         | 14 |
| Section L – Diploma Codes                                     | 15 |

## Rev. 10/7/2024

## Overview

#### Description

Standardized school and district information forms the foundation for the Kentucky Student Information System (KSIS).

The federal requirement is that each school board must have their own policy on what student registry information will include, per FERPA, because student registry information may be released to the public.

## Regulation citation(s)

• KRS 158.060, KRS 158.070, KRS 159.035

#### Data use

- Registry Information, mailing labels and reports
- Data Sharing between systems: Assist, Kentucky Center for Statistics (KYSTATS)

#### Training

Resource: <u>USPS Abbreviations</u> Campus Community: <u>District Information</u>; <u>School Information</u>

Rev. 10/7/2024

## Section A – District Information

#### **Tool Search: District**

Please enter all information using upper <u>and</u> lower case. This data is extracted by KDE for mailing labels and other reports and should be uniform across all districts.

| District Detail                |                              |
|--------------------------------|------------------------------|
| *Name                          | *State District Number State |
| Knox County                    | 301 KY                       |
| NCES DistrictID                |                              |
| 2103150                        |                              |
| District Contact First Name    | District Contact Last Name   |
| Walter T.                      | Hulett                       |
| *Phone                         | Fax                          |
| (606 )546 -3157 x              | (606 )546 -2819 x            |
| Туре                           | Email                        |
|                                |                              |
| URL                            |                              |
|                                | A                            |
|                                | -                            |
| Design Number                  | Fadaral Tay ID               |
| Region Number                  |                              |
| Address                        |                              |
| Address<br>200 Daniel Reene Dr |                              |
| 200 Daniel Boone Di            | Charles                      |
| Bashauruilla                   | State                        |
|                                |                              |
|                                | County                       |
| 40906                          | Knox 🗙 🔻                     |
| Physical Address               |                              |
| 200 Daniel Boone Dr            |                              |
| Physical City                  | Physical State               |
| Barbourville                   | KY                           |
| Physical Zip                   |                              |
| 40906                          |                              |

**District Name** and **State District Number** are state-owned fields. This information will be entered by KDE and will be visible in district editions as locked, read-only fields.

#### **District Contact Information**

First Name: Enter legal first name of the superintendent

Last Name: Enter legal last name of the superintendent

Phone: Enter the district office phone number - Format: (###) ###-#####

Fax: Enter the district office fax number - Format: (###) ###-#####

Email: Enter the email address of the superintendent

**Address:** Use standard USPS abbreviations. If PO Box, enter here. NO PUNCTUATION, upper and lower case – example PO Box 458

## Rev. 10/7/2024

City: Enter the city of the mailing address

State: Enter the state of the mailing address (system defaults to KY)

**Zip Code:** Enter the zip code of the *mailing* address

Physical Address: Use standard USPS abbreviations - NO PUNCTUATION, upper and lower case

- Alley Aly
- Avenue Ave
- Boulevard Blvd
- Circle Cir
- Court Ct
- Drive Dr
- Highway Hwy
- Lane Ln
- Parkway Pkwy
- Place Pl
- Road Rd
- Route Rt
- Street St

**City:** Enter the city for the *physical* address

State: Enter the state for the physical address (system defaults to KY)

**Zip:** Enter the zip code of district office's *physical* address

## Section B – Non-Traditional Instruction (NTI) Data Collection

#### Tool Search: NTI Data Collection

Reference the <u>Non-Traditional Instruction (NTI) Data Standard</u> for data entry instruction. The days entered in this section must correspond with NTI Days indicated in the district calendar reference **Section K** of this data standard. Data on the NTI Data Collection tab must be complete by April 1<sup>st</sup> annually.

Rev. 10/7/2024

## Section C – School Information

#### **Tool Search: School**

Please enter all information using upper and lower case. This data is extracted by KDE for mailing labels and other reports and should be uniform across all districts.

| 0-11-0                                          |                                                                                                    |
|-------------------------------------------------|----------------------------------------------------------------------------------------------------|
| *Name                                           | *Location Number                                                                                                |
| DEWITT ELEMENTARY SCHOOL                        | 170                                                                                                    |
| NCER Sahaal Number                              | These                                                                                                    |
| 2102150 00942                                   | 01: Regular School                                                                                              |
| Product Order (CIE State Deld)                  | OFER Number                                                                                                    |
| Standard Code (SIF State-rid)                   | CEEB Number                                                                                                    |
|                                                 |                                                                                                    |
| State Classification                            |                                                                                                    |
| A1: Principal or head teacher controlled school |                                                                                                    |
| Course Catalog - Master List                    |                                                                                                    |
| *Phone                                          |                                                                                                    |
| (808 ) 542 4274 w                               |                                                                                                    |
| (000 ) 012 112/11 X                             |                                                                                                    |
| Fax (808 ) 540 (070                             |                                                                                                    |
| (000) 542 - 42/9 X                              | Dual Faultment                                                                                                  |
| Email                                           | Dual Enrollment                                                                                                 |
| simon.smith@knox.kyschoois.u                    |                                                                                                    |
| URL                                             |                                                                                                    |
|                                                 |                                                                                                    |
|                                                 |                                                                                                    |
|                                                 |                                                                                                    |
|                                                 |                                                                                                    |
| Principal Name                                  | Principal Title                                                                                                 |
| Simon Smith                                     |                                                                                                    |
|                                                 |                                                                                                    |
|                                                 |                                                                                                    |
|                                                 |                                                                                                    |
| Principal Email                                 |                                                                                                    |
| simon smith@knox kyschools u                    |                                                                                                    |
| Agency                                          |                                                                                                    |
|                                                 |                                                                                                    |
| *Address                                        |                                                                                                    |
| P O BOX 9                                       |                                                                                                    |
| *City                                           | *State                                                                                                    |
| DEWITT                                          | Kentucky v v                                                                                                    |
| *7.0                                            | (unably of t                                                                                                    |
| 40930                                           |                                                                                                    |
| Physical Address                                |                                                                                                    |
| P O BOX 9                                       |                                                                                                    |
| Physical City                                   | Physical State                                                                                                  |
| DEWITT                                          | Kentucky V V                                                                                                    |
| Physical Zin                                    | Kentucky A                                                                                                    |
| 40920                                           |                                                                                                    |
| Comments                                        |                                                                                                    |
| Comments                                        |                                                                                                    |
|                                                 |                                                                                                    |
|                                                 |                                                                                                    |
|                                                 |                                                                                                    |
|                                                 | -11                                                                                                    |
| PRYSC Center                                    |                                                                                                    |
| 30104: DEWITI/FLAI LICK FRC* V                  | Mandaline and Annual Annual Annual Annual Annual Annual Annual Annual Annual Annual Annual Annual Annual Annual |
| eTranscript School ID                           | - moamed by: Unknown                                                                                            |
|                                                 |                                                                                                    |
| Food Service SiteID                             |                                                                                                    |
|                                                 |                                                                                                    |
|                                                 |                                                                                                    |

**School Name, Location Number, School Type** and **State Classification** are state-owned fields. This information will be entered by KDE and will be visible in district editions as locked, read-only fields.

Phone: Enter the school's phone number -Format: (###) ###-#####

Fax: Enter the school's fax number - Format: (###) ###-####

## Rev. 10/7/2024

Principal: Enter full legal name of the school principal

Principal Email: Enter the email address of the school principal Note: This field is used for missing child notifications from KDE.

Address: Use standard USPS abbreviations. If PO Box, enter here. NO PUNCTUATION, upper and lower case

**City:** Enter the city of the school's mailing address

State: Enter the state of school's mailing address (system defaults to KY)

**Zip Code:** Enter the zip code of school's mailing address

Physical Address (use standard USPS abbreviations). NO PUNCTUATION, upper and lower case

• Avenue - Ave

- Drive Dr •
- Boulevard Blvd
- Highway Hwy Lane – Ln

• Circle - Cir • Court - Ct

Parkway - Pkwy •

**City:** Enter the city of school's physical address

State: Enter the state of school's physical address (system defaults to KY)

**Zip Code:** Enter the zip code of school's physical address

FRYSC Center: Select the appropriate center from the dropdown box. Contact Tonya Cookendorfer (Tonya.Cookendorfer@ky.gov) for changes/additions to the list of centers.

| DEWITT ELEMENTARY SCHOOL (170)<br>Original Record<br>Program Participation | School History                         |  |  |  |  |  |  |
|----------------------------------------------------------------------------|----------------------------------------|--|--|--|--|--|--|
| Title 1 Title III<br>Schoolwide Program                                    |                                        |  |  |  |  |  |  |
| RCCI School                                                                | Primary Program Offered                |  |  |  |  |  |  |
| School Breakfast Program(SBP)                                              | National School Lunch<br>Program(NSLP) |  |  |  |  |  |  |
| Provision Provision Type<br>5: CEP V SBP                                   | NSLP Year End Year 21-22 ♥             |  |  |  |  |  |  |

tied by: EVANS, MELISSA 05/29/2012 11:34

Title I: Reference the Title I Data Standards for reviewing and updating the school's Title I Status annually.

Primary Program Offered: This indicator should be checked if a school offers a primary program as defined by KRS 158.031 (3). Indicator can be checked in most recent school history record. A new school history record should be created if a school discontinues a primary program to uncheck this indicator.

7

- Place Pl •
- Road Rd
- Route Rt
- Street St

## Rev. 10/7/2024

The primary program shall include the following critical attributes: developmentally appropriate educational practices; multiage and multi-ability classrooms; continuous progress; authentic assessment; qualitative reporting methods; professional teamwork; and positive parent involvement. Please contact <a href="mailto:standards@education.ky.gov">standards@education.ky.gov</a> with any questions.

**Community Eligibility Provision (CEP):** This is an important step for new CEP districts or those that have added new CEP schools since the previous year. Notice the school name at the top to ensure that you are adding the provision to the correct school. Typically, CEP will be approved for your school or districts for 4 years so you can update that under Provision End Year to prevent from having to do this every year, unless something changes.

#### Section D – Attendance Code Setup

#### **Tool Search: Attendance Code**

| AttendanceExcuse I | Detail             |  |
|--------------------|--------------------|--|
| *Code              |                    |  |
| AFD                |                    |  |
| *State Code        |                    |  |
| AFD: Armed Forces  |                    |  |
| *Description       |                    |  |
| ARMED FORCES DA    | Y                  |  |
| Status             | Excuse             |  |
| Absent 💌           |                    |  |
| Display code in b  | ehavior resolution |  |

Code: Enter the Attendance Code as it should appear in the drop-down menu

State Code: Select the appropriate State Code from the drop-down menu

**Description:** Enter the description of the Attendance Code

**Status:** Select the appropriate Status (Absent, Present) from the drop-down menu Note: Tardy should not be selected; KY attendance is based on minutes absent/present

Excuse: Select the appropriate Excuse (Excused, Unexcused, Exempt) from the drop-down menu

State Code, Status, and Excuse for frequently used attendance codes:

- Armed Forces Day = AFD; Status = Absent; Excuse = Exempt
- Armed Forces Rest and Recuperation = AFR; Status = Absent; Excuse = Exempt
- Athlete Tournament Attendance = ATA; Status = Present; Excuse = Exempt
- Basic Training in the U.S. Armed Forces = BT; Status = Present; Excuse = Exempt
- College Visit = O: Other; Status = Absent; Excuse = Exempt
- Educational Enhancement Opportunity = EHO; Status = Absent; Excuse = Exempt
- Illness Related Closing (flu like symptoms) = ILD/ILE/ILP; Status = Absent; Excuse = Excused
- Illness Related Closing (flu like symptoms) = ILU; Status = Absent; Excuse = Unexcused
- Field Trip = O: Other; Status = Present; Excuse = Exempt

## Rev. 10/7/2024

- 4-H Activities = O: Other; Status = Present; Excuse = Exempt
- Home Hospital = O: Other; Status = Present; Excuse = Exempt
- Honor Guard = O: Other; Status = Present; Excuse = Exempt
- Quarantined Receiving Services = QRS; Status = Absent; Excuse = Exempt
- State Fair = O: Other; Status = Absent; Excuse = Exempt
- Suspension = S: Suspended; Status = Absent; Excuse = Unexcused
- Carryover Expulsion Excused = CXE = O: Other; Status = Absent; Excuse = Exempt
- Carryover Expulsion Unexcused = CXU = O: Other; Status = Absent; Excuse = Exempt (Reference Carryover Expulsion Instruction for additional guidance)

Districts should not create Exempt codes other than those listed above.

Contact Josh Whitlow by email, for approval of district Exempt Attendance Codes.

#### Section E – Calendar Information

#### **Tool Search: Calendar**

| Calendar Info                       |                            |                    |
|-------------------------------------|----------------------------|--------------------|
| Calendar ID                         | School                     |                    |
| 310                                 | 071 CENTRAL ELEMENTARY SCH | HOOL (schoolID:14) |
| *Name                               | Number                     | Sequence           |
| 22-23 CENTRAL ELEMENTARY SCHOO      |                            |                    |
| *Start Date                         | *End Date                  | Summer School      |
| 07/01/2022                          | 06/30/2023                 |                    |
| Student Day (instructional minutes) | Teacher Day (minutes)      | Exclude            |
|                                     |                            |                    |
| Whole Day Absence (minutes)         | Half Day Absence (minutes) | School Choice      |
|                                     |                            |                    |
| Туре                                |                            |                    |
| I: Instructional V                  |                            |                    |
| Require Student Assignment          | External LMS Exclude       |                    |
|                                     |                            |                    |
| Comments                            |                            |                    |
|                                     |                            |                    |
|                                     |                            |                    |
|                                     |                            | 11                 |

Name: Name of the calendar for the school

Start Date: Enter the start date of the fiscal year – 07/01/####

End Date: Enter the end date of the fiscal year - 06/30/####

Student Day: Leave blank

Type: Choose Instructional from the drop-down menu

Please see the <u>Summer School Setup</u> on how to create a Summer School calendar.

## Rev. 10/7/2024

# Section F – Grade Level Setup

#### Tool Search: Grade Level

| Grade Level Detail                            |                     |            |
|-----------------------------------------------|---------------------|------------|
| Name (locked)                                 | State Grade Mapping |            |
| *Sequence Number                              | State Grade         | Sequence # |
| 6                                             | 14                  | 0          |
| *State Grade Level Code                       | 14                  | 0          |
| 00: Kindergarten 🗸                            | 95                  | 1          |
| Standard Day                                  | 96                  | 2          |
| Maximum Membership Davs                       | 97                  | 3          |
|                                               | 98                  | 4          |
| Whole Day Absence (minutes)                   | 99                  | 5          |
| Half Day Absence (minutes)                    | 00                  | 6          |
|                                               | 01                  | 7          |
| Maximum Approved School Choice Applications   | 02                  | 8          |
|                                               | 03                  | 9          |
| Kindergarten Code                             | 04                  | 10         |
| Exclude from cumulative GPA/Rank calculations | 05                  | 11         |
|                                               | 06                  | 12         |
| Exclude from state reporting                  | 07                  | 13         |
| Exclude from Enrollment                       | 08                  | 14         |
|                                               | 09                  | 15         |
| Exempt from Assignment                        | 10                  | 16         |
|                                               | 11                  | 17         |
| Standard Code (SIF code)                      | 12                  | 19         |
| Evolute from QIE conerting                    | 12                  | 10         |
|                                               | 20                  | 19         |
| Exclude from Grade/Age Validation             |                     |            |
| External LMS Exclude                          |                     |            |
|                                               |                     |            |
| Exclude from Online Registration Calculations |                     |            |

Name: Enter the grade name as you want it to appear in the system dropdown menu.

**Sequence:** Enter the sequence number as shown in the State Grade Mapping table.

**State Grade Level Code:** Verify each grade level is mapped to the appropriate state code. *This must be done for state reporting purposes.* 

#### Rev. 10/7/2024

State Grade Level 20: Post-Secondary should be selected for those persons taking adult classes. Adult education students enrolled in this grade level should be marked state exclude and scheduled into a calendar marked Exclude.

**Kindergarten Code:** For Grade 00 select from the dropdown menu the type of Kindergarten offered at the school, if applicable. Options are Half-Day Kindergarten, Full-Day Kindergarten or Full and Half Day Kindergarten.

HB 6 (2024) This will be in effect for the 2024-2025 & 2025-2026 school years.

Full-Day Kindergarten: Notwithstanding KRS 157.320 or any other statute or regulation to the contrary, the Department of Education shall count each kindergarten pupil in full for that respective school year, for the purpose of determining SEEK funds and any other state funding based in whole or in part on average daily attendance for the district, except that a district shall receive an amount equal to one-half of the state portion of the average statewide per pupil guaranteed base funding level for each student who graduated early under the provisions of KRS 158.142. - P. 58 of HB 6 (budget).

**Exclude from Enrollment:** Check if the grade level is only defined to include high school credits earned on the transcript. The grade level will not be available on the enrollment editor. See <u>Grade Levels</u> for additional information.

#### Section G – Schedule Structure Setup

**Tool Search: Schedule Structure** 

Schedule Structure Setup: To add a Schedule Structure click New

# Schedule Structure Setup

| ⊕ New                      |                            |
|----------------------------|----------------------------|
| Schedule Structures Editor | Schedule Structure Detail  |
| Name                       | Structure ID               |
| Main                       | 132                        |
|                            | *Name External LMS Exclude |
|                            | Main                       |
|                            | Sequence                   |
|                            | 0                          |

Name: Enter a meaningful name. Most calendars should only have one schedule structure.

**Sequence:** If defining multiples, 0 will display t them alphabetically. Specify a number to control the order.

## Section H – Term Setup

Tool Search: Term

## Rev. 10/7/2024

Terms Setup: To add a new term/term schedule click New Term Schedule/Terms

## Term Setup

|              | Save Term Schedule/Ter  | ms 🕀      | New Term    | Schedule/Terms | 😣 Dele | ete Term Schedule/Terms |
|--------------|-------------------------|-----------|-------------|----------------|--------|-------------------------|
| Term         | n Schedule/Terms Editor |           |             |                |        |                         |
| Nam          | 1e                      |           |             |                |        |                         |
| Qua          | rters                   |           |             |                |        |                         |
|              |                         |           |             |                |        |                         |
|              |                         |           |             |                |        |                         |
| Tern         | n Schedule Detail       |           |             |                |        |                         |
| *Nar         | ne Prin                 | hary      |             |                |        |                         |
| Qua          | arters 🔽 🗸              |           |             |                |        |                         |
|              |                         |           |             |                |        |                         |
| Term         | n Detail                |           |             |                |        |                         |
|              | *Name                   | *Sequence | *Start Date | *End Date      |        |                         |
| $\mathbf{X}$ | Q1                      | 1         | 08/22/2023  | 10/27/2023     | -      |                         |
| $\mathbf{x}$ | Q2                      | 2         | 10/30/2023  | 01/12/2024     |        |                         |
| $\times$     | Q3                      | 3         | 01/16/2024  | 03/15/2024     |        |                         |
| $\mathbf{x}$ | Q4                      | 4         | 03/18/2024  | 05/24/2024     |        |                         |
| Add          | d Term                  |           |             |                |        |                         |

Name: Enter name of the Term Schedule

**Term Detail:** Enter name of Terms, Sequence, Start, and End Date. Terms must cover all instructional days in order for attendance reports to calculate correctly.

## Section I – Period Setup

**Tool Search: Period** 

Period Setup: To add a new period schedule, click New Period Schedule

| 🕒 Save P     | eriod Schedules     | New Period | Schedule | Oelete Perio | d Sched/Periods | Co Co | py Period Sched/Periods |
|--------------|---------------------|------------|----------|--------------|-----------------|-------|-------------------------|
| Period Sche  | dule/Periods Editor |            |          |              |                 |       |                         |
| S1           |                     |            |          |              |                 |       |                         |
|              |                     |            |          |              |                 |       |                         |
|              |                     |            |          |              |                 |       |                         |
|              |                     |            |          |              |                 |       |                         |
| Period Scher | tule Placement      |            |          |              |                 |       |                         |
|              | S1                  |            |          |              |                 |       |                         |
| 1            | 1                   |            |          |              |                 |       |                         |
| 2            | 2                   |            |          |              |                 |       |                         |
| 3            | 3                   |            |          |              |                 |       |                         |
| 4            | 4                   |            |          |              |                 |       |                         |
| 5            | 5                   |            |          |              |                 |       |                         |
| ACTIVITY     | ACTIVITY            |            |          |              |                 |       |                         |
| VIRTUAL      | VIRTUAL             |            |          |              |                 |       |                         |

#### Rev. 10/7/2024

| Peri           | od Schedule In                                            | fo                                     |                                         | Formation                                   | ·····                     | Include                         | Chandrad              | Cabaal        |
|----------------|-----------------------------------------------------------|----------------------------------------|-----------------------------------------|---------------------------------------------|---------------------------|---------------------------------|-----------------------|---------------|
| S1             | ne                                                        | [1                                     | equence                                 | Day                                         | n/Special                 | Minutes<br>390                  | Day<br>Minutes<br>420 | Day<br>420    |
| a pe<br>savii  | 'arning: Values i<br>riod's start or ei<br>ng these chang | n existing at<br>nd time, or cl<br>es. | tendance records v<br>heck or uncheck S | will be updated if ye<br>tandard Day. You i | ou add or o<br>nay experi | delete a perio<br>ience a delay | d, modify<br>upon     |               |
| Peri           | od Info                                                   | 10                                     |                                         |                                             |                           |                                 | _                     |               |
|                | *Name                                                     | *Sequence                              | Start Time                              | End Time                                    | Non                       | Non                             | Respor                | isive Standar |
|                |                                                           |                                        |                                         |                                             | Time                      | Period                          | Idi                   | Day           |
| $\mathbf{x}$   | 1                                                         | 1                                      | 08:00 AM                                | 09:00 AM                                    | 0                         |                                 |                       | <b>~</b>      |
| $ \mathbf{x} $ | 2                                                         | 2                                      | 09:00 AM                                | 10:05 AM                                    | 0                         |                                 |                       | <b>~</b>      |
| $ \mathbf{x} $ | 3                                                         | 3                                      | 10:05 AM                                | 11:10 AM                                    | 0                         |                                 |                       | <b>~</b>      |
| $ \mathbf{x} $ | 4                                                         | 4                                      | 11:10 AM                                | 12:45 PM                                    | 25                        |                                 |                       |               |
| $ \mathbf{X} $ | 5                                                         | 5                                      | 12:45 PM                                | 01:50 PM                                    | 0                         |                                 |                       |               |
| $ \mathbf{x} $ | 6                                                         | 6                                      | 01:50 PM                                | 03:00 PM                                    | 5                         |                                 |                       | <b>~</b>      |
| $\mathbf{x}$   | ACTIVITY                                                  | 7                                      | 03:01 PM                                | 03:02 PM                                    | 0                         |                                 |                       |               |
| $\mathbf{x}$   | VIRTUAL                                                   | 8                                      | 03:03 PM                                | 04:13 PM                                    | 0                         |                                 |                       |               |
| Ad             | d Period                                                  |                                        |                                         |                                             |                           |                                 |                       |               |

Period Schedule Info: Enter the name of Period Schedule

**Period Info:** Enter the Name, Sequence, Start Time, End Time, and Non-Instructional Time, if applicable, for each period. Mark if the period is a Non-Instructional Period, if applicable.

**Standard Day Box:** Periods, with the Standard Day box checked, determine the length of the school day used for attendance calculations. Instructional periods can be outside the standard day, for example night classes or early bird classes.

**Note:** Start Time and End Time should be consecutive between periods. Non instructional time includes time during the day for lunch, recess and passing time that is more than 5 minutes.

#### Section J – School Months Setup

#### Tool Search: School Months

## 🕒 Save 📄 Print

| Sch          | ool Months Detail |      |             |            |               |             |   |            |   |
|--------------|-------------------|------|-------------|------------|---------------|-------------|---|------------|---|
|              | *Name             | *Seq | *Start Date | *End Date  | Exclude Start | Exclude End |   | Close Date |   |
| ×            | Month 1           | 1    | 08/02/2023  | 08/29/2023 |               |             |   |            | 0 |
| X            | Month 2           | 2    | 08/30/2023  | 09/26/2023 |               |             |   |            | 0 |
| X            | Month 3           | 3    | 09/27/2023  | 10/23/2023 |               |             |   |            |   |
| X            | Month 4           | 4    | 10/24/2023  | 11/20/2023 |               |             |   |            |   |
| X            | Month 5           | 5    | 11/21/2023  | 12/20/2023 |               |             |   |            |   |
| $\mathbf{X}$ | Month 6           | 6    | 12/21/2023  | 01/29/2024 |               |             | 0 |            | 0 |
| X            | Month 7           | 7    | 01/30/2024  | 02/28/2024 |               |             | 0 |            | 0 |
| X            | Month 8           | 8    | 02/29/2024  | 03/28/2024 |               |             |   |            |   |
| X            | Month 9           | 9    | 03/29/2024  | 05/09/2024 |               |             |   |            |   |
| X            | Month 10          | 10   | 05/10/2024  | 05/25/2024 |               |             |   |            |   |
| Ad           | d School Months   |      |             |            |               |             |   |            |   |

**School Month Editor (Attendance Months):** Add school months. Enter beginning and ending date of school calendar months; total should equal 20 days, excluding days marked:

- Other (M)
- Weather (W)
- Break (K)

## Rev. 10/7/2024

- Makeup (U)
- Closed Due to Illness (I)

Note: Month 10 date ranges need to include all days in the calendar, including makeup days.

| Section K – Day Setup |                    |         |                 |             |     |     |     |                                                                                                 |
|-----------------------|--------------------|---------|-----------------|-------------|-----|-----|-----|-------------------------------------------------------------------------------------------------|
| S                     | Search Path: Day   |         |                 |             |     |     |     |                                                                                                 |
|                       | Q Day Reset        | Print C | Multi Day Event |             |     |     |     |                                                                                                 |
|                       | ~                  |         |                 | August 2022 |     |     | >>  | Day Detail           Date         Day #           08/10/2022         1           Date         1 |
|                       | Sun                | Mon     | Tue             | Wed         | Thu | Fri | Sat | REG<br>Coher Day                                                                                |
|                       |                    | 01      | 02              | 03          | 04  | 05  | 06  | C C C                                                                                           |
|                       | 07                 | 05      | 09              | 10          | 11  | 12  | 13  | Start Time End Time Duration 0 The duration field will be calculated automatically              |
|                       | 14                 | 15      | 16              | 17          | 18  | 19  | 20  | Comments                                                                                        |
|                       | 21                 | 22      | 23              | 24          | 25  | 26  | 27  |                                                                                                 |
|                       | 28                 | 29      | 30              | 31          |     |     |     | Day Events                                                                                      |
|                       | Event on this Date | ay .    |                 |             |     |     |     | Type Duration Inst. Minutes Add DayEvent                                                        |
|                       |                    |         |                 |             |     |     |     | Blended Learning Groups 2                                                                       |

**Day Detail:** Choose the day you want to edit and mark if the day is a School Day, Instruction Day, and/or Attendance Day

#### School Day, Instruction and Attendance checkboxes:

- For Opening (O), Closing (C), Teacher Equivalency (E), Professional Day (P), Holiday (H), Planning (G), and Disaster (D) days, only the School Day checkbox should be marked.
- For all days in which students are in attendance, the School Day, Instruction and Attendance checkboxes must all be checked
- For Closed Due to Illness (I), Weather Cancelled (W), Break (K), Makeup (U), and Other (M) days, none of the three checkboxes should be marked.
- For Non-traditional Instruction (N) days, the School Day and Instruction checkboxes should be marked. NTI Days must also be documented on the NTI Data Collection tab, reference section A of the Non-Traditional Instruction (NTI) Data Standards.

Start Time: Enter start time of shortened school day. Note: Time should only be entered if start time is different from Period Schedule for that day (e.g. One-hour delay).

End Time: Enter end time of shortened school day. Note: Time should only be entered if end time is different from Period Schedule for that day (e.g. Early Dismissal).

**Duration:** The duration will be calculated automatically from entries in the Start and End Time fields.

## Rev. 10/7/2024

Day Events: To add a day event, choose Add Day Event and select the appropriate Event.

**Non-attendance days**: Opening (O), Closing (C), Teacher Equivalency (E), Professional Day (P), Holiday (H), Planning (G), Disaster (D), Closed Due to Illness (I), Weather Cancelled (W), Break (K), Makeup (U), Other (M), Non-traditional Instruction (N)

Attendance days: Regular (R), Low Attendance Weather SAAR (L)

#### Section L – Diploma Codes

#### **Tool Search: Dictionary**

Expand Graduation, Expand Diploma Type, Select Dictionary

Core Attribute/Dictionary ☆

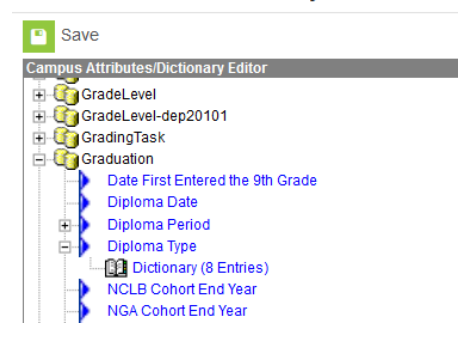

Local diploma types must be mapped to state diploma standard codes for the dropout and graduation reports to work correctly.

| Diplon | Diploma Type Dictionary Detail |                                 |     |       |               |        | Add Row |  |
|--------|--------------------------------|---------------------------------|-----|-------|---------------|--------|---------|--|
|        | Code                           | Name                            | Seq | Value | Standard Code | Active |         |  |
| ×      | 1                              | Advanced Diploma                | 1   |       | 5             | x      | ~       |  |
| ×      | 3                              | General Diploma                 | 3   |       | 5             | x      |         |  |
| ×      | 5                              | Adult GED                       | 5   |       | 6             | x      |         |  |
| ×      | 6                              | Alternative High School Diploma | 6   |       | 2             | x      |         |  |

The State Diploma codes are:

| Standard Code | Diploma Name                                              |
|---------------|-----------------------------------------------------------|
| 1             | Advanced Diploma (no longer offered)                      |
| 2             | Alternative Diploma                                       |
| 3             | Commonwealth Diploma (no longer offered)                  |
| 4             | District/State Approved Secondary GED (no longer offered) |
| 5             | General Diploma                                           |
| 6             | Adult GED (formerly listed as Secondary GED)              |